# Configurar a autenticação NTP no ISE

# Contents

| Introdução               |  |
|--------------------------|--|
| Pré-requisitos           |  |
| <u>Requisitos</u>        |  |
| Componentes Utilizados   |  |
| Configurar               |  |
| Diagrama de Rede         |  |
| <u>Configurações</u>     |  |
| Antes de Começar         |  |
| <u>Etapas da GUI</u>     |  |
| <u>Etapas da CLI</u>     |  |
| Configuração no roteador |  |
| Verificar                |  |
| Troubleshooting          |  |
| Defeitos de referência   |  |
| Informações Relacionadas |  |

# Introdução

Este documento descreve como configurar a autenticação NTP no Cisco Identity Services Engine (ISE) e solucionar problemas de autenticação NTP.

# Pré-requisitos

#### Requisitos

Recomenda-se que você tenha conhecimento destes tópicos:

- Configuração CLI do Cisco ISE
- Conhecimento básico do Network Time Protocol (NTP)

#### **Componentes Utilizados**

As informações neste documento são baseadas nestas versões de software e hardware:

- Nó autônomo do ISE 2.7
- CISCO2911/K9 Versão 15.2(1)T2

As informações neste documento foram criadas a partir de dispositivos em um ambiente de laboratório específico. Todos os dispositivos utilizados neste documento foram iniciados com uma

configuração (padrão) inicial. Se a rede estiver ativa, certifique-se de que você entenda o impacto potencial de qualquer comando.

# Configurar

Diagrama de Rede

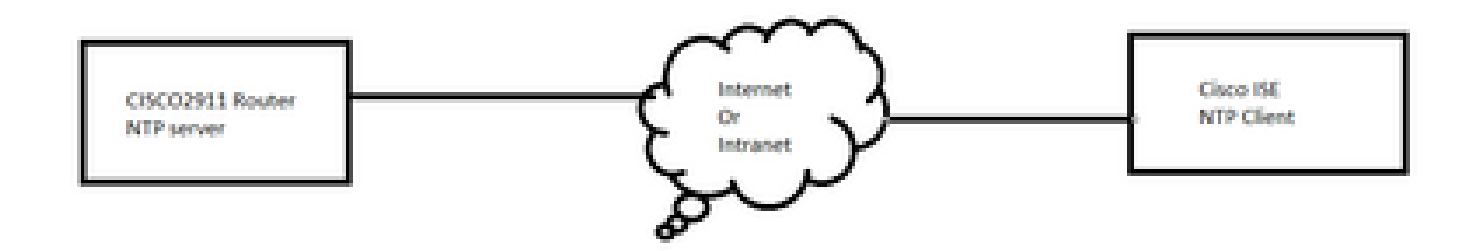

#### Configurações

Antes de Começar

Você deve ter a função de administrador Super Admin ou Administrador de sistema atribuída para acesso ao ISE.

Certifique-se de que a porta NTP não esteja bloqueada no caminho de trânsito entre o ISE e os servidores NTP.

Supõe-se que você tenha seus servidores NTP configurados no ISE. Se desejar alterar o(s) servidor(es) NTP, navegue para Administração > Sistema > Configurações > Hora do sistema. Para assistir a um breve vídeo, você pode ver <u>Configuração do NTP do ISE</u>

Observação: no caso de implantação distribuída, escolha o mesmo servidor Network Time Protocol (NTP) para todos os nós. Para evitar problemas de fuso horário entre os nós, você deve fornecer o mesmo nome de servidor NTP durante a instalação de cada nó. Isso garante que os relatórios e logs dos vários nós em sua implantação estejam sempre sincronizados com carimbos de data e hora.

Observação: não é possível alterar o fuso horário da GUI. Você pode fazer isso via CLI, que exige a reinicialização do serviço ISE para esse nó específico. É recomendável que você use o fuso horário preferencial (UTC padrão) no momento da instalação quando o assistente de configuração inicial solicitar os fusos horários. Consulte o bug da Cisco ID <u>CSCvo49755</u>

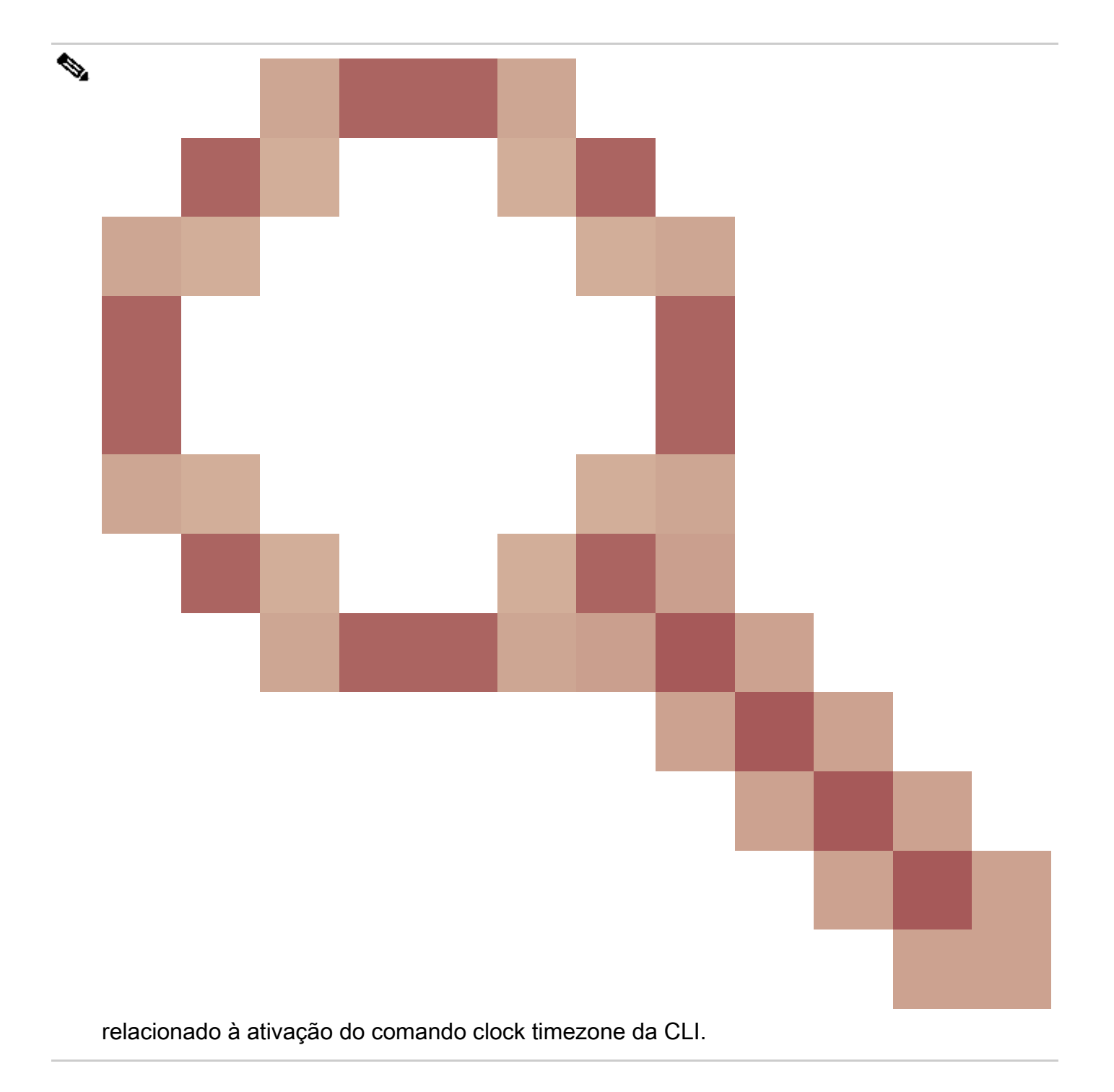

Se você tiver nós Cisco ISE primários e secundários em sua implantação, deverá fazer login na interface de usuário de cada nó e definir as configurações de hora do sistema e do servidor Network Time Protocol (NTP).

Você pode configurar a autenticação NTP no ISE a partir da GUI ou da CLI.

Etapas da GUI

Etapa 1. Navegue até Administration > System > Settings > System Time e clique em NTP Authentication Keys, como mostrado nesta imagem.

| dentity Services Engine                                                              | Home ► Context Visibility ► Operations ► Policy <a>Administration</a> ► Work Centers                                     |  |  |  |
|--------------------------------------------------------------------------------------|----------------------------------------------------------------------------------------------------|--|--|--|
| ✓ System → Identity Management →                                                     | Network Resources                                                                                                    |  |  |  |
| Deployment Licensing                                                                 | s ▶ Logging ▶ Maintenance Upgrade ▶ Backup & Restore ▶ Admin Access ▼ Settings                                           |  |  |  |
| Client Provisioning<br>FIPS Mode<br>Security Settings<br>Alarm Settings<br>• Posture | System Time Configuration         NTP Server Configuration         System Time Configuration         Time Zone       UTC |  |  |  |
| Profiling                                                                            | ▼ NTP Server Configuration                                                                                               |  |  |  |
|                                                                                      | NTP Server 1 Key None                                                                                                    |  |  |  |
| Proxy                                                                                | NTP Server 2 Key None                                                                                                    |  |  |  |
| SMTP Server                                                                          | NTP Server 3 Key None                                                                                                    |  |  |  |
| SMS Gateway                                                                          |                                                                                                    |  |  |  |
| System Time                                                                          | Save Reset                                                                                                    |  |  |  |
| ERS Settings                                                                         |                                                                                                    |  |  |  |

Etapa 2. Aqui você pode adicionar uma ou mais chaves de autenticação. Clique em Adicionar e você receberá um pop-up. Aqui, o campo ID da chave suporta valores numéricos entre 1 e 65535 e o campo Valor da chave suporta até 15 caracteres alfanuméricos. O valor da chave é a chave NTP real que é usada para autenticar o ISE como o cliente para o servidor NTP. Além disso, o ID da chave deve corresponder ao configurado no servidor NTP. Escolha o valor de HMAC (Hash Message Authentication Code) necessário na lista suspensa HMAC.

| System Time Configu<br>NTP Server Configuratio | In NTP Authentication Keys |               |             |           |
|------------------------------------------------|----------------------------|---------------|-------------|-----------|
| Show Key Value                                 |                            |               |             |           |
| Key ID                                         | Key Value                  | HMAC          |             |           |
|                                                |                            | No data avail | able        |           |
|                                                |                            |               |             |           |
|                                                |                            |               |             | ×         |
|                                                |                            | NTP Authent   | ication Key |           |
|                                                |                            | Key ID        | 1           | ]         |
|                                                |                            | HMAC          | md5         |           |
|                                                |                            | Key Value     | •••••       | Show      |
| Save Authenticate Keys                         | Reset                      |               |             | OK Cancel |
|                                                |                            |               |             |           |

Etapa 3. Clique em OK e em Save Authentication Keys. Você retorna à guia Configuração do servidor NTP.

Etapa 4. Agora na lista suspensa de chaves, você verá a ID da chave que configurou na etapa 3. Clique no respectivo ID da chave se você tiver vários IDs de chave configurados. Em seguida, clique em Salvar.

| System Time Configuration           NTP Server Configuration         NTP Authentication Keys |          |  |  |  |  |
|----------------------------------------------------------------------------------------------|----------|--|--|--|--|
| <ul> <li>System Time Configuration</li> </ul>                                                |          |  |  |  |  |
| Time Zone UTC                                                                                |          |  |  |  |  |
|                                                                                              |          |  |  |  |  |
| <ul> <li>NTP Server Configuration</li> </ul>                                                 |          |  |  |  |  |
| NTP Server 1                                                                                 | Key None |  |  |  |  |
| NTP Server 2                                                                                 | Key 1    |  |  |  |  |
| NTP Server 3                                                                                 | Key None |  |  |  |  |
| Save Reset                                                                                   |          |  |  |  |  |

#### Etapas da CLI

Etapa 1. Configure a chave de autenticação do NTP.

admin(config)# ntp authentication-key ?
<1-65535> Key number >>> This is the Key ID
admin(config)# ntp authentication-key 1 ? >>> Here you can choose the HMAC value
md5 MD5 authentication
sha1 SHA1 authentication
sha256 SHA256 authentication
sha512 SHA512 authentication
admin(config)# ntp authentication-key 1 md5 ? >>> You can choose either to paste the hash of the actual
hash Specifies an ENCRYPTED (hashed) key follows
plain Specifies an UNENCRYPTED plain text key follows

admin(config)# ntp authentication-key 1 md5 plain Ntp123 >>> Ensure there are no spaces given at the en

Etapa 2. Defina o servidor NTP e associe o ID da chave configurado na etapa 1.

key Peer key number <cr> Carriage return.

```
admin(config)# ntp serve IP/HOSTNAME key ?
<1-65535>
admin(config)# ntp serve IP/HOSTNAME key 1 ?
```

<cr> Carriage return.

```
admin(config)# ntp serve IP/HOSTNAME key 1
```

Configuração no roteador

O roteador atua como um servidor NTP. Configure esses comandos para ativar o roteador como um servidor NTP com autenticação NTP.

ntp authentication-key 1 md5 Ntp123 >>> The same key that you configured on ISE
ntp authenticate
ntp master STRATUM

### Verificar

No ISE:

Use o comando show ntp. Se a autenticação NTP for bem-sucedida, você deverá ver o ISE para ser sincronizado com o servidor NTP.

```
admin# sh ntp
Configured NTP Servers:
NTP_SERVER_IP
Reference ID : 0A6A23B1 (NTP_SERVER_IP)
Stratum : 3
Ref time (UTC) : Fri Mar 26 09:14:31 2021
System time : 0.000008235 seconds fast of NTP time
Last offset : +0.000003193 seconds
RMS offset : 0.000020295 seconds
Frequency : 10.472 ppm slow
Residual freq : +0.000 ppm
Skew : 0.018 ppm
Root delay : 0.000571255 seconds
Root dispersion : 0.000375993 seconds
Update interval : 519.3 seconds
Leap status : Normal >>> If there is any issue in NTP synchronization, it shows "Not synchronised".
210 Number of sources = 1
MS Name/IP address Stratum Poll Reach LastRx Last sample
_____
^* NTP_SERVER_IP 2 9 377 100 +3853ns[+7046ns] +/- 684us
```

M indicates the mode of the source. ^ server, = peer, # local reference clock. S indicates the state of the sources. \* Current time source, + Candidate, x False ticker, ? Connectivity lost, ~ Too much variability Warning: Output results can conflict at the time of changing synchronization.

admin#

### Troubleshooting

Esta seção fornece as informações que você pode usar para solucionar problemas da sua configuração.

- 1. Se a autenticação NTP não funcionar, a primeira etapa para garantir é a acessibilidade entre o ISE e o servidor NTP.
- 2. Verifique se a configuração do ID da chave corresponde ao ISE e ao servidor NTP.
- 3. Verifique se o ID da chave está configurado como trusted-key no servidor NTP.
- 4. As versões mais antigas do ISE, como 2.4 e 2.6, suportam o comando ntp trusted-key. Certifique-se de ter configurado a chave NTP como chave confiável nessas versões do ISE.
- 5. O ISE 2.7 introduz uma mudança no comportamento da sincronização NTP. Enquanto as versões anteriores usam ntpd, as versões 2.7 e posteriores usam crony. O Chrony tem requisitos diferentes do ntpd. Um dos mais perceptíveis é que enquanto o ntpd sincroniza com servidores que têm uma dispersão raiz de até 10 segundos, o chrony sincroniza apenas quando a dispersão raiz está abaixo de 3 segundos. Isso faz com que os servidores NTP que foram capazes de sincronizar pré-atualização fiquem fora de sincronia em 2.7 sem qualquer razão evidente.

Devido a essa alteração, problemas de sincronização de NTP seriam vistos com frequência se você usasse o servidor NTP do Windows, pois eles relatam uma dispersão de raiz muito grande (3 ou mais segundos) e isso faz com que a sincronização ignore o servidor NTP como muito impreciso.

### Defeitos de referência

ID de bug da Cisco CSCvw78019

ID de bug da Cisco <u>CSCvw03693</u>

### Informações Relacionadas

• Guia de solução de problemas e depuração de problemas do Network Time Protocol (NTP)

#### Sobre esta tradução

A Cisco traduziu este documento com a ajuda de tecnologias de tradução automática e humana para oferecer conteúdo de suporte aos seus usuários no seu próprio idioma, independentemente da localização.

Observe que mesmo a melhor tradução automática não será tão precisa quanto as realizadas por um tradutor profissional.

A Cisco Systems, Inc. não se responsabiliza pela precisão destas traduções e recomenda que o documento original em inglês (link fornecido) seja sempre consultado.